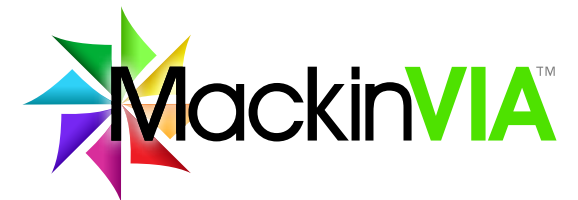

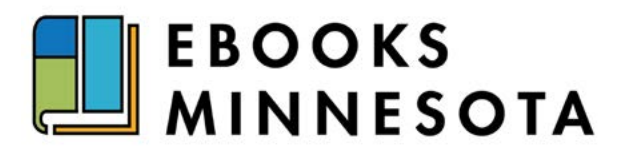

## **Access Your Ebooks Minnesota Digital Collection**

To download or save your spot on the book, create your MackinVIA Backpack/User account.

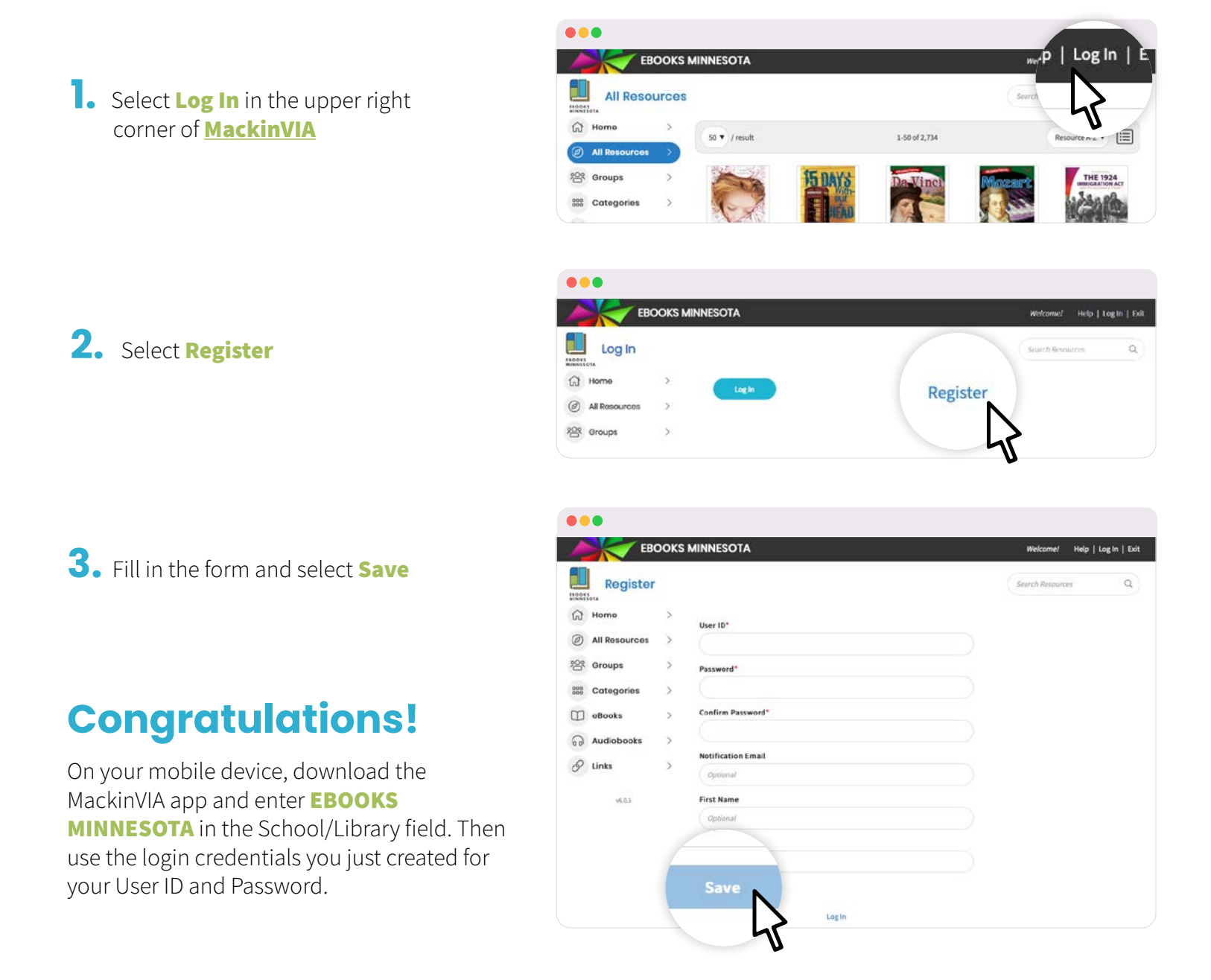

PHONE 800.245.9540 FAX 800.369.5490 EMAIL https://minitex.umn.edu/contact/ebooks\_minnesota\_feedback WEB Mackin.com MAIL 3505 County Road 42 W, Burnsville, MN 55306

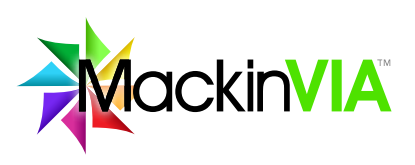